## Mastering Surface Modeling with SOLIDWORKS 2021

## Basic through Advanced Techniques

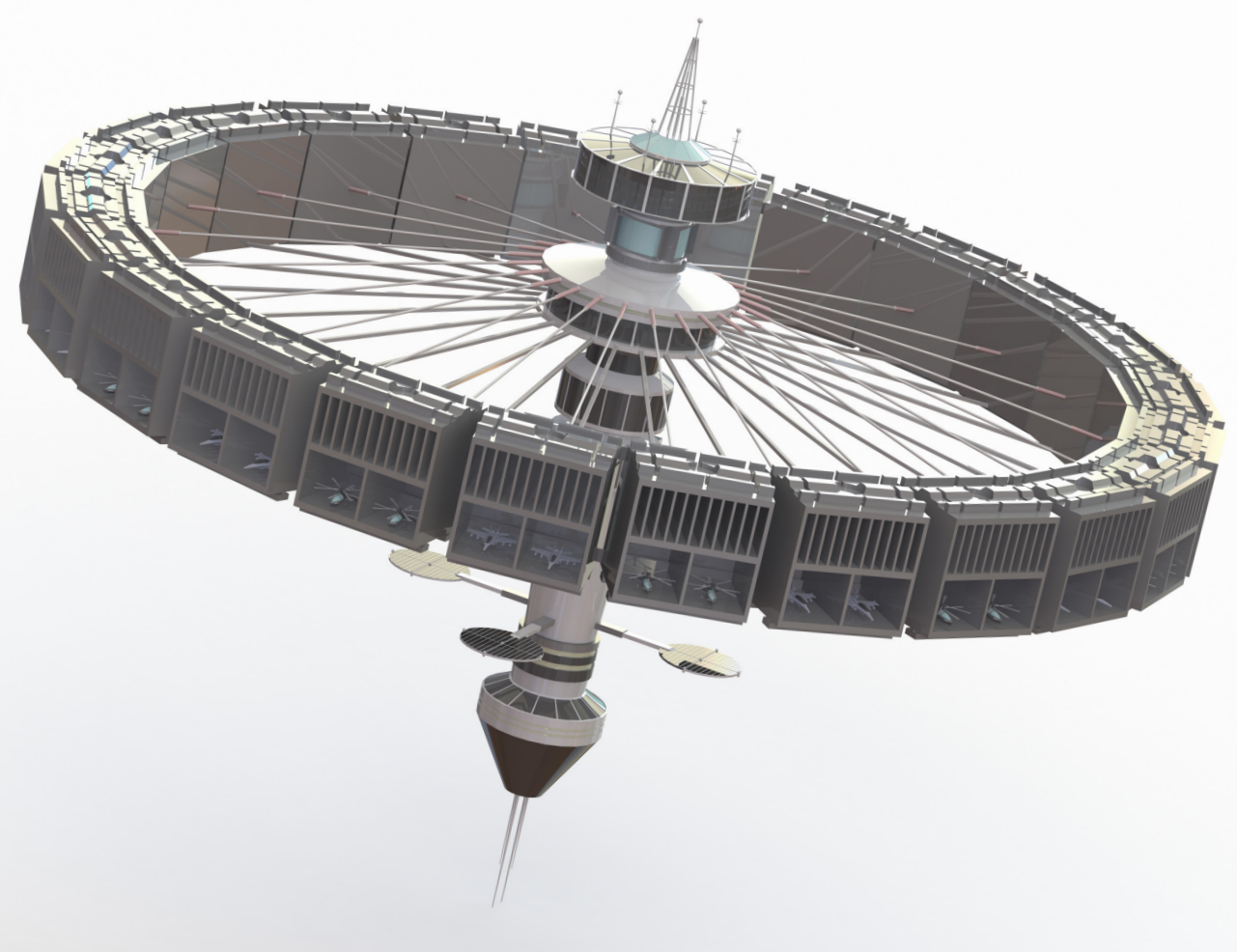

Lani Tran, CSWE

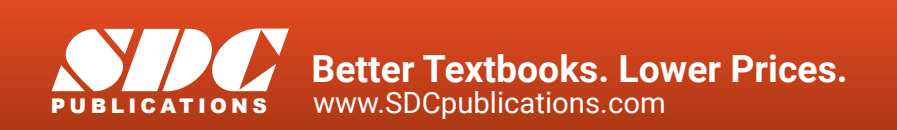

## Visit the following websites to learn more about this book:

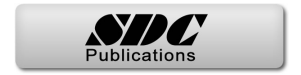

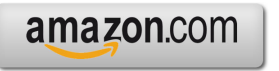

Googlebooks

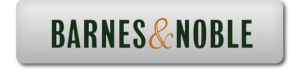

## **TABLE OF CONTENTS**

| Chapter 1: Introduction to Surfaces<br>Solids vs. surfaces<br>Patching with continuity<br>Contact, tangent<br>When to use surfaces<br>When not to use surface<br>The spline handles<br>Check your surface mo<br>The best approach | y<br>:, and curvature continuous<br>:es<br>del frequently     | <b>1-1</b><br>1-2<br>1-2<br>1-3<br>1-3<br>1-4<br>1-5<br>1-6 |
|----------------------------------------------------------------------------------------------------|---------------------------------------------------------------|-------------------------------------------------------------|
| Chapter 2: Surfacing Basics<br>Extruded surface<br>Creating a curve throug<br>Creating the planar sur<br>Knitting the surfaces<br>Saving your work                                                                                | h reference points<br>faces                                   | <b>2-1</b><br>2-2<br>2-3<br>2-4<br>2-4                      |
| Revolved surface<br>Creating a section view<br>Adding fillets                                                                                                    |                                                               | 2-5<br>2-6<br>2-6                                           |
| Swept surface<br>Sketching the sweep pa<br>Creating a swept surfac                                                                                                    | ath<br>ce                                                     | 2-8<br>2-8<br>2-9                                           |
| Lofted surface<br>Sketching the 3rd profi<br>Creating a lofted surfac                                                                                                    | le<br>ce                                                      | 2-10<br>2-10<br>2-11                                        |
| Boundary surface<br>Sketching the 3D spline<br>Creating a boundary su                                                                                                    | es<br>Irface                                                  | 2-13<br>2-13<br>2-16                                        |
| Chapter 3: Using Boundary and Lofted S                                                                                                    | Surface                                                       | 3-1                                                         |
| Starting a new part doo<br>Creating the 1st referen<br>Sketching the 1st boun<br>Sketching the 2nd boun<br>Comparing methods<br>Creating a boundary su                                                                            | ument<br>nce plane<br>dary profile<br>ndary profile<br>Irface | 3-1<br>3-3<br>3-3<br>3-4<br>3-5<br>3-6                      |

| Creating the 2nd reference plane            | 3-7        |
|---------------------------------------------|------------|
| Constructing the 1st trim sketch            | 3-8        |
| Trimming the bottom                         | 3-9        |
| Constructing a split sketch                 | 3-10       |
| Creating a spilt line feature               | 3-11       |
| Deleting faces                              | 3-12       |
| Thickening the surface model                | 3-13       |
| Adding fillets                              | 3-14       |
| RealView graphics                           | 3-15       |
| Ambient occlusion                           | 3-16       |
| Advanced Surfaces – Surface Trim & Loft     | 3-17       |
| Creating a revolved surface                 | 3-17       |
| Trimming with a sketch                      | 3-18       |
| Making a surface offset                     | 3-18       |
| Trimming with another sketch                | 3-19       |
| Creating a lofted surface                   | 3-20       |
| Knitting all surfaces                       | 3-21       |
| Chapter 4: Surface Creation                 | <b>4-1</b> |
| Creating the 1 <sup>st</sup> sketch         | 4-2        |
| Creating the 2nd sketch                     | 4-3        |
| Trimming the surfaces                       | 4-4        |
| Mirroring a surface body                    | 4-5        |
| Making the loft profiles                    | 4-6        |
| Creating a lofted surface                   | 4-7        |
| Making the fill profiles                    | 4-8        |
| Creating two filled surfaces                | 4-9        |
| Creating a planar surface                   | 4-9        |
| Knitting the surfaces                       | 4-9        |
| Adding fillets                              | 4-10       |
| Creating a split line feature               | 4-11       |
| Creating a face fillet with hold line       | 4-12       |
| Creating more fillets                       | 4-13       |
| Advanced Surfaces – Phone Case              | 4-14       |
| Opening a part document                     | 4-14       |
| Creating a boundary surface                 | 4-15       |
| Creating the 1 <sup>st</sup> lofted surface | 4-15       |
| Creating the 2 <sup>nd</sup> lofted surface | 4-16       |
| Creating the 3 <sup>rd</sup> lofted surface | 4-17       |
| Hiding the sketches                         | 4-18       |
| Knitting the surface                        | 4-19       |

| Chapter 5: Using Filled, Knit &                 | k Boundary Surface             | 5-1  |
|-------------------------------------------------|--------------------------------|------|
| Opening a p                                     | art document                   | 5-1  |
| Creating a b                                    | oundary surface                | 5-2  |
| Creating a r                                    | evolved surface                | 5-3  |
| Creating a f                                    | lled surface                   | 5-4  |
| Knitting the                                    | surfaces                       | 5-5  |
| Creating a s                                    | plit line feature              | 5-6  |
| Changing th                                     | e face color                   | 5-7  |
| Shelling the                                    | model                          | 5-8  |
| Enabling Re                                     | alView graphics                | 5-8  |
| Advanced S                                      | urfaces – Using Deform         | 5-9  |
| Creating a lo                                   | ofted surface                  | 5-9  |
| Creating a d                                    | eform feature                  | 5-10 |
| Trimming to                                     | the final size                 | 5-11 |
| Patching the                                    | e bottom surface               | 5-12 |
| Knitting the                                    | surfaces                       | 5-12 |
| Adding fillet                                   | S                              | 5-13 |
| Chapter 6: Using Trim, Thicken & Configurations |                                | 6-1  |
| Opening a p                                     | art document                   | 6-1  |
| Trimming th                                     | e surfaces                     | 6-1  |
| Mirroring a s                                   | surface body                   | 6-2  |
| Creating a lo                                   | ofted surface                  | 6-3  |
| Patching the                                    | ends                           | 6-4  |
| Creating the                                    | e led holes                    | 6-5  |
| Making the                                      | power cord opening             | 6-6  |
| Knitting the                                    | surfaces                       | 6-7  |
| Adding fillet                                   | S                              | 6-7  |
| Adding thick                                    | iness                          | 6-8  |
| Creating a r                                    | ecess cut                      | 6-9  |
| Making the                                      | cover plate                    | 6-10 |
| Creating a c                                    | ut using offset from surface   | 6-13 |
| Using Config                                    | gurations                      | 6-15 |
| Addir                                           | g a new configuration          | 6-15 |
| Modi                                            | ying dimensions                | 6-16 |
| Addir                                           | g other configurations         | 6-17 |
| Toggl                                           | ing between the configurations | 6-18 |
| Chapter 7: Curved Driven Pat                    | tern & Flex Bending            | 7-1  |
| Opening a p                                     | art document                   | 7-1  |
| Creating a 3                                    | U sweep path                   | 7-1  |
| Creating a s                                    | wept surface                   | 7-2  |
| Creating a c                                    | urve driven pattern            | 7-3  |

|                                               | Stent designs – Exercise 1        | 7-5  |
|-----------------------------------------------|-----------------------------------|------|
|                                               | Creating a planar surface         | 7-5  |
|                                               | Creating a rolled pattern         | 7-6  |
|                                               | Thickening a surface model        | 7-7  |
|                                               | Stent designs – Exercise 2        | 7-8  |
|                                               | Creating a split sketch           | 7-9  |
|                                               | Creating a split line feature     | 7-10 |
|                                               | Deleting faces                    | 7-10 |
|                                               | Adding thickness                  | 7-11 |
|                                               | Creating an axis                  | 7-12 |
|                                               | Creating a circular pattern       | 7-13 |
|                                               | Combining the solid bodies        | 7-14 |
|                                               | Stent designs – Exercise 3        | 7-15 |
|                                               | Creating the base sketch          | 7-15 |
|                                               | Creating a planar surface         | 7-16 |
|                                               | Trimming with a sketch            | 7-16 |
|                                               | Thickening the surface            | 7-17 |
|                                               | Creating a flex bending feature   | 7-18 |
| Chapter 8: Surfaces & Solids- Hybrid Modeling |                                   | 8-1  |
|                                               | Opening a part document           | 8-1  |
|                                               | Creating the extruded surfaces    | 8-1  |
|                                               | Trimming the surfaces             | 8-4  |
|                                               | Adding fillets                    | 8-5  |
|                                               | Thickening the surface model      | 8-7  |
|                                               | Adding the inner support feature  | 8-8  |
|                                               | Creating an extruded cut          | 8-9  |
|                                               | Adding the support ribs           | 8-10 |
|                                               | Adding the mounting bosses        | 8-11 |
|                                               | Adding fillets                    | 8-12 |
|                                               | Saving the housing right-half     | 8-13 |
|                                               | Mirroring the nart                | 8-13 |
|                                               | Creating an extruded cut feature  | 8-15 |
|                                               | Saving the left half              | 8-16 |
|                                               | Adding the alignment nine         | 8-17 |
|                                               | Adding chamfers                   | 8-18 |
|                                               | Saving the right half             | 8-18 |
|                                               | Inserting a part document         | 8_10 |
|                                               | Creating an exploded view         | 8-20 |
| Chapter 9. M                                  | old Tools Intersect & Core/Cavity | Q_1  |
|                                               | Starting a new part document      | 0_1  |
|                                               | Sketch the base profile           | 0₋1  |
|                                               | Creating a revolve surface        | Q_2  |
|                                               |                                   | J-2  |

| Making the sweep path                   | 9-2   |
|-----------------------------------------|-------|
| Adding a new plane                      | 9-3   |
| Creating the 1st rib                    | 9-4   |
| Making the sweep profile                | 9-4   |
| Patterning the rib                      | 9-4   |
| Trimming the overlaps                   | 9-5   |
| Adding thickness                        | 9-6   |
| Adding fillets                          | 9-7   |
| Making a mold                           | 9-8   |
| Assigning material                      | 9-8   |
| Scaling the model                       | 9-8   |
| Creating a parting line                 | 9-9   |
| Creating the shut off surfaces          | 9-10  |
| Creating the parting surfaces           | 9-11  |
| Creating a tooling split                | 9-12  |
| Making an exploded view                 | 9-13  |
| Renaming the bodies                     | 9-14  |
| Using Intersect                         | 9-15  |
| Opening a part document                 | 9-15  |
| Inserting a part                        | 9-15  |
| Moving a solid body                     | 9-16  |
| Using the intersect options             | 9-17  |
| Exercise: Core and Cavity Creation      | 9-19  |
| Adding Drafts                           | 9-19  |
| Adding Fillets                          | 9-20  |
| Thickening the Surface Model            | 9-20  |
| Scaling the Model                       | 9-21  |
| Creating the Parting Lines              | 9-21  |
| Shutting off the Through Hole           | 9-22  |
| Creating the Parting Surface            | 9-22  |
| Making the Mold Block Sketch            | 9-23  |
| Creating the Tooling Split              | 9-23  |
| Moving the Mold Blocks                  | 9-24  |
| Chapter 10: Surface Repairs and Patches | 10-1  |
| Opening a part document                 | 10-1  |
| Creating the lofted surfaces            | 10-2  |
| Patching the raised feature             | 10-3  |
| Patching the corner of the keyway       | 10-5  |
| Using the filled surface command        | 10-6  |
| Using the lofted surface command        | 10-7  |
| Using the boundary surface command      | 10-8  |
| Creating the additional curves          | 10-9  |
| Creating a loft with guide curves       | 10-10 |

|              | Removing features                      | 10-11 |
|--------------|----------------------------------------|-------|
|              | Deleting holes                         | 10-12 |
|              | Removing features                      | 10-12 |
|              | Knitting the surfaces                  | 10-14 |
|              | Assigning material                     | 10-15 |
|              | Calculating the mass                   | 10-15 |
| Lesson 11: R | Rendering with PhotoView 360           | 11-1  |
|              | Opening an assembly document           | 11-1  |
|              | Enabling the PhotoView 360 application | 11-1  |
|              | Changing the scene                     | 11-2  |
|              | Enabling the preview window            | 11-3  |
|              | Setting the output image size          | 11-3  |
|              | Creating the rendering                 | 11-4  |
|              | Increasing the image quality           | 11-5  |
|              | Exercise: Rendering with PhotoView 360 | 11-8  |
|              | Using Display States                   | 11-12 |
|              | Creating the 1st display state         | 11-12 |
|              | Changing appearances                   | 11-13 |
|              | Adding other display states            | 11-14 |
|              | Toggling between the display states    | 11-16 |
|              | Making an assembly feature cut         | 11-17 |
|              |                                        |       |

Glossary

Index

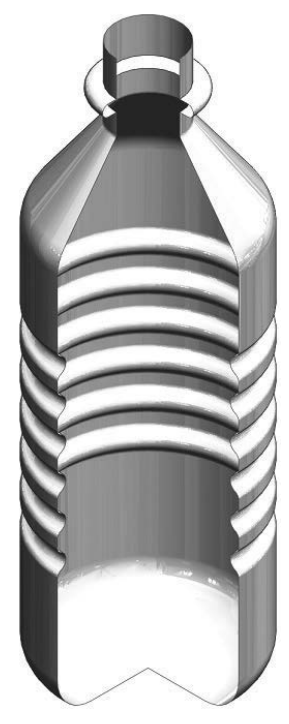

Designed using SOLIDWORKS 2021, SP0